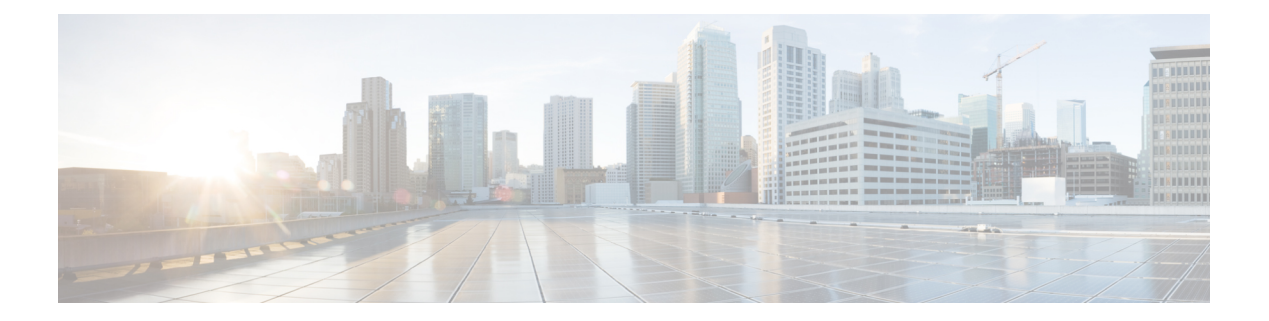

# 管理访客帐户

- •发起人门户管理帐户页面,第1页
- •编辑访客帐户,第1页
- 重新发送访客密码, 第2页
- •延长访客帐户的持续时间,第3页
- •已暂停和已过期的访客帐户,第3页
- •暂停访客帐户,第4页
- •删除访客帐户,第4页
- •重置访客密码,第5页
- •恢复访客帐户,第5页
- •管理帐户页面详细信息,第6页
- •管理帐户状态,第7页

## 发起人门户管理帐户页面

在管理帐户 (Manage Accounts) 页面上,您可以管理自己创建的帐户或您有权管理的其他帐户。

- 编辑和删除访客帐户
- 延长访客帐户的持续时间
- 暂停访客帐户
- •恢复已过期的访客帐户
- •为访客重新发送和重置密码

## 编辑访客帐户

您可以编辑任何访客帐户,无论其处于何种状态。

步骤1 在管理帐户 (Manage Accounts) 页面中,选择要编辑的访客帐户。

#### 步骤2 单击更改(Edit)。

步骤3 编辑显示的任何字段。

例如,您可以更改语言 (Language) 的默认设置,以及您首次创建访客帐户时保留的位置 (Location)。您也可以添加在首次创建随机访客帐户时不可用的信息,例如姓名、电子邮件地址和电话号码。如果您更改(减少或延长)帐户的持续时间,则系统会根据分配给该帐户的特定位置,而不是发起人的当地时间,更改剩余时间。

步骤4 单击保存(Save)。

步骤5 查看您对帐户信息进行的更改。

相关主题

管理帐户页面详细信息,第6页 管理帐户状态,第7页

### 重新发送访客密码

访客有时可能会由于丢失或忘记密码而无法登录网络。您可以重新发送初始密码,帮助这些访客重 新获得网络的访问权限。

### 开始之前

- 您无法向更改了密码的访客重新发送密码。如果这些访客丢失或忘记他们的新密码,您必须重置密码并通知这些访客。
- 对于状态为"已创建"(Created)或"活动"(Active)的帐户,您可以重新发送帐户的密码。
- 对于状态为"等待审批"(Pending Approval)、"已暂停"(Suspended)、"已过期"(Expired)或 "已拒绝"(Denied)的帐户,您无法重新发送帐户的密码。
- 步骤1 在管理帐户 (Manage Accounts) 页面上,选择您要向其重新发送密码的访客帐户。
- 步骤2 单击重新发送 (Resend),再次向访客发送其帐户的详细信息。
- 步骤3 在重新发送 (Resend) 弹出窗口中,选择各种通知选项(适用于访客和发起人),然后单击确定 (OK)。

向访客发送通知时,也有可向自己发送帐户信息的选项。

- 向我发送摘要 (Send me a summary) 列出访客名称和密码。如果管理员阻止了密码,则密码将不会显示。
- 抄送给我 (Copy me) 向您发送一封与发送给访客的相同邮件。如果管理员阻止了密码,则密码将不会显示。

相关主题

管理帐户页面详细信息,第6页 管理帐户状态,第7页

## 延长访客帐户的持续时间

在帐户到期之前或之后,您可以为访客延长这些帐户的持续时间,使他们访问网络的时间长于最初 允许的时间。编辑访客帐户时,您也可以延长帐户的持续时间。

如果访客帐户已到期,将无法再连接到网络。系统会定期运行自动化程序(根据系统管理员设置的 条件),删除(清除)所有过期的帐户。如果在您延长某个已到期帐户的持续时间前发生上述情况, 您需要为这些访客创建新的帐户。

### 开始之前

- •无论帐户的状态为"已创建"(Created)、"活动"(Active)还是"已过期"(Expired),您都可以 延长其持续时间。
- 对于状态为"已暂停"(Suspended)或"已拒绝"(Denied)的帐户,无法延长其持续时间,但可以恢复它们。

步骤1 在管理帐户 (Manage Accounts) 页面上,选择您想要延长其持续时间的访客帐户。

- 步骤2单击延长(Extend)。
- 步骤3 输入延长信息,单击确定 (OK)。 系统会根据新的持续时间自动更新到期日期 (Expiration Date) 和剩余时间 (Time Left)。剩余时间与分配给该帐户 的特定位置有关,与发起人的本地时间无关。
- 步骤4 确认过期帐户的持续时间已延长,并且其状态已重置如下:
  - 对于等待审批的帐户,更新为"等待审批"(Pending Approval)。
  - •对于配置为绕过需要提供凭证的访客门户的帐户,更新为"活动"(Active)。
  - •对于未配置为绕过需要提供凭证的访客门户的帐户,更新为"已创建"(Created)。

#### 相关主题

管理帐户页面详细信息,第6页 管理帐户状态,第7页

### 已暂停和已过期的访客帐户

当您手动暂停访客帐户或访客帐户到期时,受影响的访客会断开与网络的连接,并且无法再访问该 网络。

无论帐户状态是处于活动还是待处理等,只要您在创建帐户时定义的帐户有效期结束,访客帐户就 会到期。

根据系统管理员制定的时间表,系统会自动清除暂停和过期的帐户,但默认设置为每15天清除一次。帐户清除后,您必须为该访客创建一个新帐户。但是,清除帐户前,您可以恢复已暂停的帐户并延长已到期帐户的有效期。

## 暂停访客帐户

您可以暂停访客帐户,暂停后访客将会断开与网络的连接,并阻止他们访问网络。但他们的帐户会保留在思科 ISE 数据库中。

### 开始之前

- •您可以暂停状态为"已创建"(Created)或"活动"(Active)的帐户。
- 您不能暂停状态为"等待审批"(Pending Approval)、"已过期"(Expired)或"已拒绝"(Denied) 的帐户。

步骤1 在管理帐户 (Manage Accounts) 页面上,选择您要暂停的访客帐户。

- 步骤2 单击暂停 (Suspend)。如果系统管理员进行了配置,系统会要求您提供暂停理由。
- 步骤3 单击确定(OK)以进行确认。
- 步骤4 确认帐户现已列为"已暂停"(Suspended)状态。

### 相关主题

管理帐户页面详细信息,第6页 管理帐户状态,第7页

### 删除访客帐户

您可以删除任何访客帐户,无论其处于何种状态。

- 步骤1 在管理帐户 (Manage Accounts) 页面中,选择要删除的访客帐户。
- 步骤2 单击删除 (Delete)。
- 步骤3 单击确定(OK)以进行确认。
- 步骤4确保帐户列表中不再显示删除的帐户。

### 相关主题

管理帐户页面详细信息,第6页 管理帐户状态,第7页

### 重置访客密码

访客有时可能会由于丢失或忘记密码而无法登录网络。您可以重置密码,帮助这些访客重新获得网 络的访问权限。

### 开始之前

- •无论访客是否更改了密码,您都可以重置密码。
- 对于状态为"已创建"(Created)或"活动"(Active)的帐户,您可以重置帐户的密码。
- 对于状态为"等待审批"(Pending Approval)、"已暂停"(Suspended)、"已过期"(Expired)或 "已拒绝"(Denied)的帐户,您无法重置帐户的密码。
- 步骤1 在管理帐户 (Manage Accounts) 页面上,选择您要重置其密码的访客帐户。
- 步骤2 单击重置密码 (Reset Password) 生成随机的系统密码。 系统会要求您确认重置并选择通知访客其新帐户详细信息的方式: 电子邮件、短信或打印。
- **步骤3** 在**重置密码 (Reset Password)** 弹出窗口中,选择各种通知选项(适用于访客和发起人),然后单击确定 (OK)。 向访客发送通知时,也有可向自己发送帐户信息的选项。
  - 向我发送摘要 (Send me a summary) 列出访客名称和密码。如果管理员阻止了密码,则密码将不会显示。
  - 抄送给我 (Copy me) 向您发送一封与发送给访客的相同邮件。如果管理员阻止了密码,则密码将不会显示。

### 相关主题

管理帐户页面详细信息,第6页 管理帐户状态,第7页

## 恢复访客帐户

您可以恢复之前已暂停或审批时被拒绝的访客帐户。

### 开始之前

- •您可以恢复状态为"已暂停"(Suspended)或"已拒绝"(Denied)的帐户。
- 您无法恢复状态为"已创建"(Created)、"活动"(Active)、"等待审批"(Pending Approval)或
   "已过期"(Expired)的帐户。

步骤1 在管理帐户 (Manage Accounts) 页面上,选择您要恢复的访客帐户。 步骤2 单击恢复 (Reinstate)。 步骤3 单击确定(OK)确认。

步骤4 确认帐户已恢复,并且其状态已如下重置:

- "已暂停" (Suspended) 帐户 重置为"已创建" (Created) 或"活动" (Active)。如果处于暂停状态的帐户已到 期,则帐户状态会更改为"已过期" (Expired)。
- "已拒绝" (Denied) 帐户 重置为"已创建" (Created) 或"活动" (Active)。如果处于被拒绝状态的帐户已到 期,则帐户状态会更改为"已过期" (Expired)。

相关主题

管理帐户页面详细信息,第6页 管理帐户状态,第7页

## 管理帐户页面详细信息

管理帐户 (Manage Accounts) 页面允许您根据系统管理员为您设置的权限,管理您所创建的访客帐户和其他帐户。

使用这些设置管理访客帐户。

#### 表 1:管理帐户页面详细信息

| 操作                       | 使用指南                                           | 符合条件的帐户状态                                       |
|--------------------------|------------------------------------------------|-------------------------------------------------|
| 编辑 (Edit)                | 对选定的帐户进行更改。                                    | 所有状态(除"已暂<br>停"[Suspended] 和"已拒<br>绝"[Denied])。 |
| 重新发送 (Resend)            | 通过电子邮件、短信或打印方式,发送选<br>定访客帐户的详细信息。              | 活动 (Active),已创建<br>(Created)                    |
| 延长 (Extend)              | 调整访问时间期限,或者重新激活选定的<br>已过期访客帐户。                 | 活动 (Active),已创建<br>(Created),已过期 (Expired)      |
| 暂停 (Suspend)             | 禁用选定的访客帐户,而无需将其从系统<br>中删除。<br>系统会提示您提供暂停帐户的原因。 | 活动 (Active),己创建<br>(Created)                    |
| 删除 (Delete)              | 从思科 ISE 数据库中删除选定的访客帐<br>户。                     | 所有状态                                            |
| 重置密码 (Reset<br>Password) | 将选定的访客密码重置为随机密码,并向<br>访客通知帐户详细信息。              | 活动 (Active),已创建<br>(Created)                    |
| 恢复 (Reinstate)           | 启用选定的已暂停访客帐户,并批准之前<br>被拒绝的帐户。                  | 已暂停 (Suspended),已拒绝<br>(Denied)                 |

| 操作           | 使用指南             | 符合条件的帐户状态 |
|--------------|------------------|-----------|
| 刷新 (Refresh) | 查看对显示的帐户进行的任何更改。 | 不适用       |

# 管理帐户状态

帐户状态显示有关访客帐户的详细信息。

当您删除某个帐户时,此页面上便不会再显示该帐户,并且会从思科 ISE 数据库中删除该帐户。

### 表 2:管理帐户状态

| 当前状态          | 描述                                                                                             | 新状态                     |
|---------------|------------------------------------------------------------------------------------------------|-------------------------|
| 活动 (Active)   | 使用这些帐户的访客已成功登录需要<br>提供凭证的访客门户,或绕过需要提<br>供凭证的访客强制门户。                                            | 帐户状态根据对帐户采取的操作<br>发生变化。 |
|               | 在后一种情况下,帐户属于配置为绕<br>过需要提供凭证的访客强制门户的访<br>客类型。这些访客通过向其设备上的<br>本机请求方提供登录凭证,即可访问<br>网络。            |                         |
| 已创建 (Created) | 帐户已创建,但访客尚未登录到需要<br>提供凭证的访客门户。                                                                 | 帐户状态根据对帐户采取的操作<br>发生变化。 |
|               | 在这种情况下,系统会将帐户分配到<br>未配置为绕过需要提供凭证的访客强<br>制门户的访客类型。访客必须首先登<br>录需要提供凭证的访客强制门户,然<br>后才能访问该网络的其他区域。 |                         |

I

| 当前状态                         | 描述              | 新状态                                                                                                    |
|------------------------------|-----------------|----------------------------------------------------------------------------------------------------|
| 已拒绝 (Denied)<br>如果处于被拒绝状态的帐户 | 系统拒绝帐户访问网络。     | 如果您恢复已拒绝的帐户,其状<br>态将更改为:                                                                                                |
| 已到期,其状态将始终显示为"已拒绝"(Denied)。  |                 | <ul> <li>"活动"(Active)或"已创<br/>建"(Created)(具体取决于<br/>分配的访客类型配置)。</li> </ul>                                              |
|                              |                 | • "已过期"(Expired)(如果<br>处于被拒绝状态的帐户已到<br>期,则会在下一个清除周期<br>中清除)。                                                            |
|                              |                 | 对于未恢复的所有被拒绝帐户,<br>将会在下一个清除周期中清除。<br>如果处于被拒绝状态的帐户已过<br>期,则无法延长其访问期限(重<br>新激活);您必须创建新的帐<br>户。                             |
| 已过期 (Expired)                | 该帐户的访问期限已结束。    | 如果延长了未到期帐户的持续时<br>间,其状态将保持不变。                                                                                           |
|                              |                 | 如果您延长(重新激活)已过期<br>帐户的持续时间,其状态更改<br>为:                                                                                   |
|                              |                 | • "活动"(Active)(如果将访<br>客配置为绕过需要提供凭证<br>的访客强制门户)。                                                                        |
|                              |                 | •之前的状态(如果未配置访<br>客绕过)。                                                                                                  |
| 等待审批 (Pending Approval)      | 帐户正在等待审批网络访问权限。 | 如果获得批准,则根据访客类型的配置,该帐户可以是"活动"(Active)或"已创<br>建"(Created)状态。如果被拒绝,则该帐户会在管理帐户<br>(Manage Accounts)页面上显示为<br>"已拒绝"(Denied)。 |

| 当前状态                            | 描述                       | 新状态                                                                                              |
|---------------------------------|--------------------------|--------------------------------------------------------------------------------------------------|
| 已暂停 (Suspended)<br>讨期同时处于暂停状态的帐 | 帐户被您或拥有相应权限的其他保证<br>人暂停。 | 如果您恢复已暂停的帐户,其状<br>态将更改为:                                                                         |
| 户,其状态仍然显示为"已<br>暂停"(Suspended)。 |                          | <ul> <li>之前的状态(如果此时帐户<br/>尚未到期)。</li> </ul>                                                      |
|                                 |                          | • "已过期"(Expired)(如果<br>处于已暂停状态的帐户已到<br>期,则会在下一个清除周期<br>中清除)。但是,您可以在<br>下个清除周期到来前延长这<br>些帐户的持续时间。 |

I